## How to operate the dDPI

turn on the power

turn on the LEDD 1B power source (to up .8 approx)

connect the wireless joypad (make sure it is connected)

double klick on the eye icon

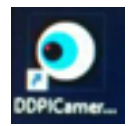

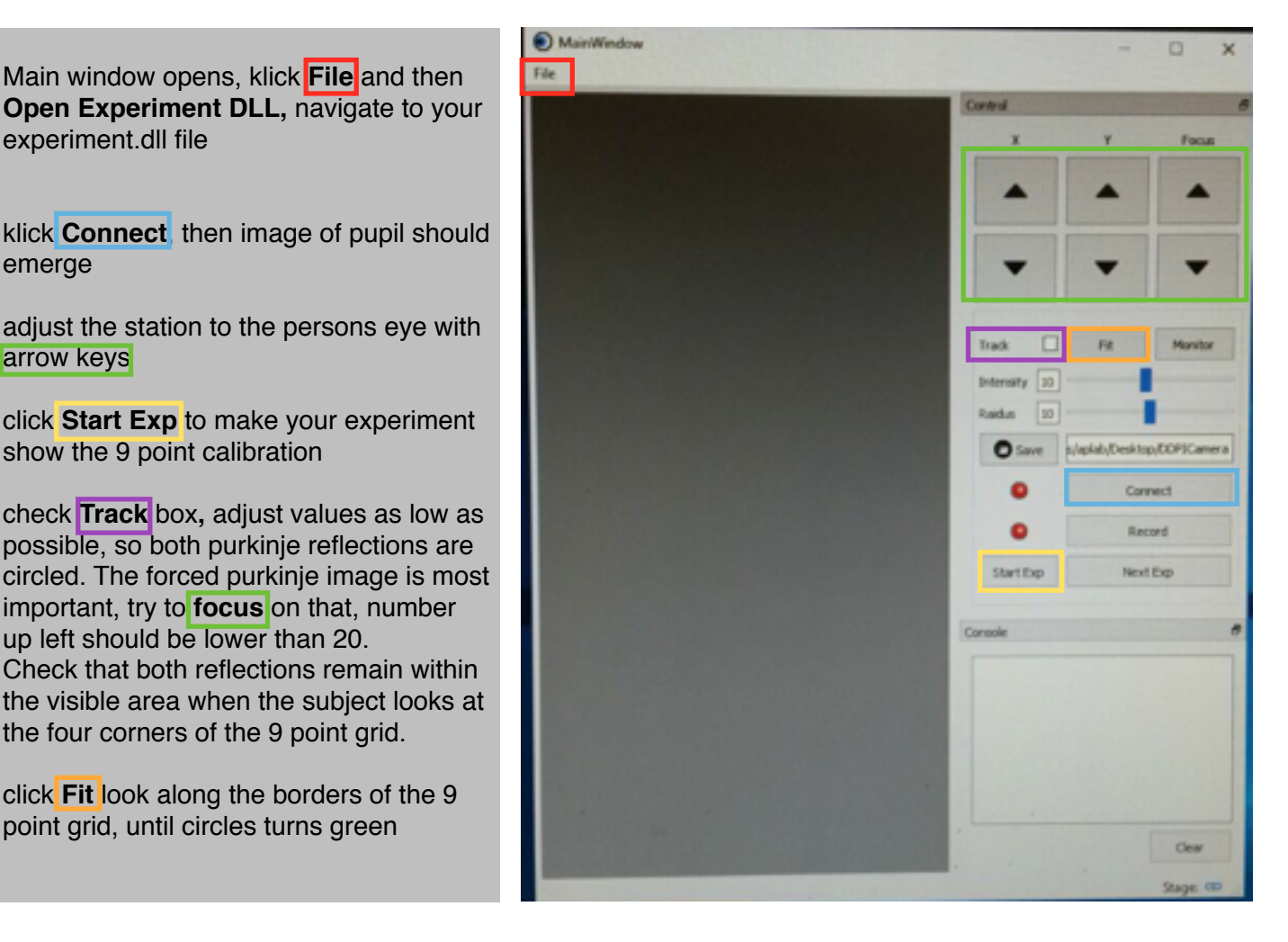

go to **automatic calibration** by the subject pressing **R1** on the joypad

subject should look at the point 
when ready press **R1** 
fixate on target do not blink, repeat with next position

**manual calibration**, adjust line of sight with joypad for every position with arrow keys, klick **R1** to proceed

klick **bupper start experiment** button on joypad to start experiment

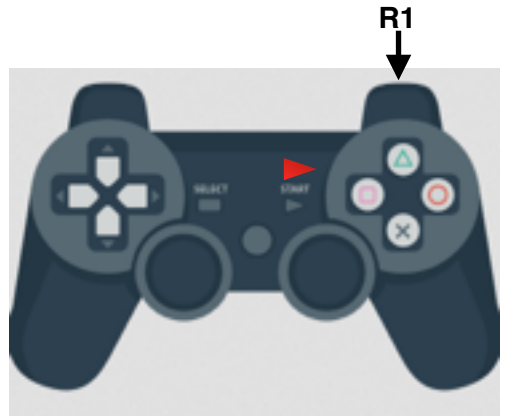